# PRESTIGIO DATA SAFE – zunanji USB disk

Navodila za uporabo

# KAZALO

#### POGLAVJE I NAVODILA ZA DELOVANJE OHIŠJA ZA DISK

- 1. Začetek
- 2. Značilnosti
- 3. Kaj je v pakiranju
- 4. Sistemske zahteve
- 5. Opis proizvoda
- 6. Namestitev gonilnikov

#### POGLAVJE II Hi-Storage

- 1. »Plug and Play«
- 2. Branje in pisanje
- 3. Odstranitev
- 4. Enojna particija
- 5. Namestitev USB gonilnikov
- 6. Prva uporaba Data Safe
- 7. Oblikovanje particij
- 8. Prijavljanje v varovana območja
- 9. Odjavljanje iz varovanih območij
- 10. Gesla

#### POGLAVJE III One-Touch Backup (OTB) – OSEBNE VARNOSTNE KOPIJE

- 1. Kako namestiti funkcijo varnostnih kopij
- 2. Izhod iz programa
- 3. Osebne varnostne kopije
- 4. Nastavitve
- 5. Dodajanje
- 6. Kopiranje
- 7. Popravljanje
- 8. Brisanje
- 9. Možnosti za prijavljanje
- 10. Test Run možnost
- 11. Shrani in uporabi
- 12. Napredne nastavitve
- 13. Začetek postopka sinhronizacije
- 14. Ukaz »Run Sync now«

Dodatek

# <u>POGLAVJE I</u> NAVODILA ZA DELOVANJE OHIŠJA ZA DISK

#### 1. Začetek

Zahvaljujemo se vam za nakup zunanjega diska Prestigio Data Safe. Proizvod predstavlja nov koncept shranjevanja podatkov na prenosne medije. Pozorno preberite ta navodila pred uporabo proizvoda.

#### Varnostna navodila

Pri uporabi upoštevajte vsa varnostna navodila.

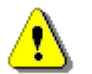

#### Opozorila:

Ta oznaka ponazarja dejanje, ki lahko vodi do poškodbe ali uporabnika ali naprave.

#### Opozorila

- Ne poskušajte razstavljati proizvoda ali zamenjavati kateregakoli njegovega dela.
- Preprečite, da bi proizvod prišel v stik z vodo ali katerokoli drugo tekočino. Če se to zgodi, prekinite povezavo med proizvodom in računalnikom. Nadaljnja uporaba bi lahko napravo ali računalnik poškodovala. Kontaktirajte pooblaščen servis.
- Ne priključujte naprave z mokrimi rokami.
- Ne postavljajte naprave v bližino izvora toplote in ne izpostavljajte proizvoda sončni svetlobi ali plamenu ognja.
- Ne postavljajte naprave v bližino naprav, ki proizvajajo močno elektromagnetno polje.
   To lahko poškoduje podatke.

#### 2. Značilnosti

- V usnje oblečeno ohišje
- > Varnost podatkov ("**Hi-Storage**")

S »Hi-Storage« programsko opremo lahko zaščitite napravo z geslom in ločite vaše particije na »Javne« in »Zaščitene«.

• JAVNE – Za te particije ni potrebno geslo. V tej particiji lahko opravljate vse

osnovne funkcije.

 ZAŠČITENE – Do te particije nimate dostopa brez gesla. Ko se prijavite, se prestavite iz javne na zaščiteno particijo. Ko je prijava uspešno opravljena, lahko opravljate osnovne funkcije tudi v zaščiteni particiji.

Naenkrat si lahko ogledujete le javno ali zaščiteno particijo.

> One-Touch Backup (the **OTB**)

Ta funkcija omogoča, da shranjujete vaše podatke na računalnik in na zunanji disk hkrati.

# 3. Kaj je v pakiranju

| • | Zunanji disk Data Safe | 1 |
|---|------------------------|---|
| • | USB kabel              | 2 |
| • | Etui                   | 1 |
| • | Navodila za uporabo    | 1 |
| • | CD medij z gonilniki   | 1 |
| • |                        |   |

Vijaki in izvijač

### 4. Sistemske zahteve

Obstajajo minimalne sistemske zahteve za strojno in programsko opremo, ki jim moramo zadovoljiti, če želimo, da naprava pravilno deluje.

- Računalnik: BM PC/AT Compatible, Power Macintosh, PowerBook, iMAC ali iBook
- Operacijski sistem: Windows 98 Second Edition, Windows Millennium Edition (Windows ME), Windows 2000, Windows XP, Windows 2003 Server, Linux 2.4 ali več, Mac OS 9.0 ali več
- Spomin: min. 32MB
- Avtorizacija uporabnika: Administrator
- USB priključek
- Prostor na trdem disku: Ne več kot 16 MB (3MB za Win98 gonilnik, 3MB za Hi-Storage, in 10MB za Personal Backup aplikacijo)
- Windows 98 SE ne podpira Mass Storage gonilnikov. Namestite gonilnike, ki ste jih prejeli ob nakupu.

# 5. Opis proizvoda

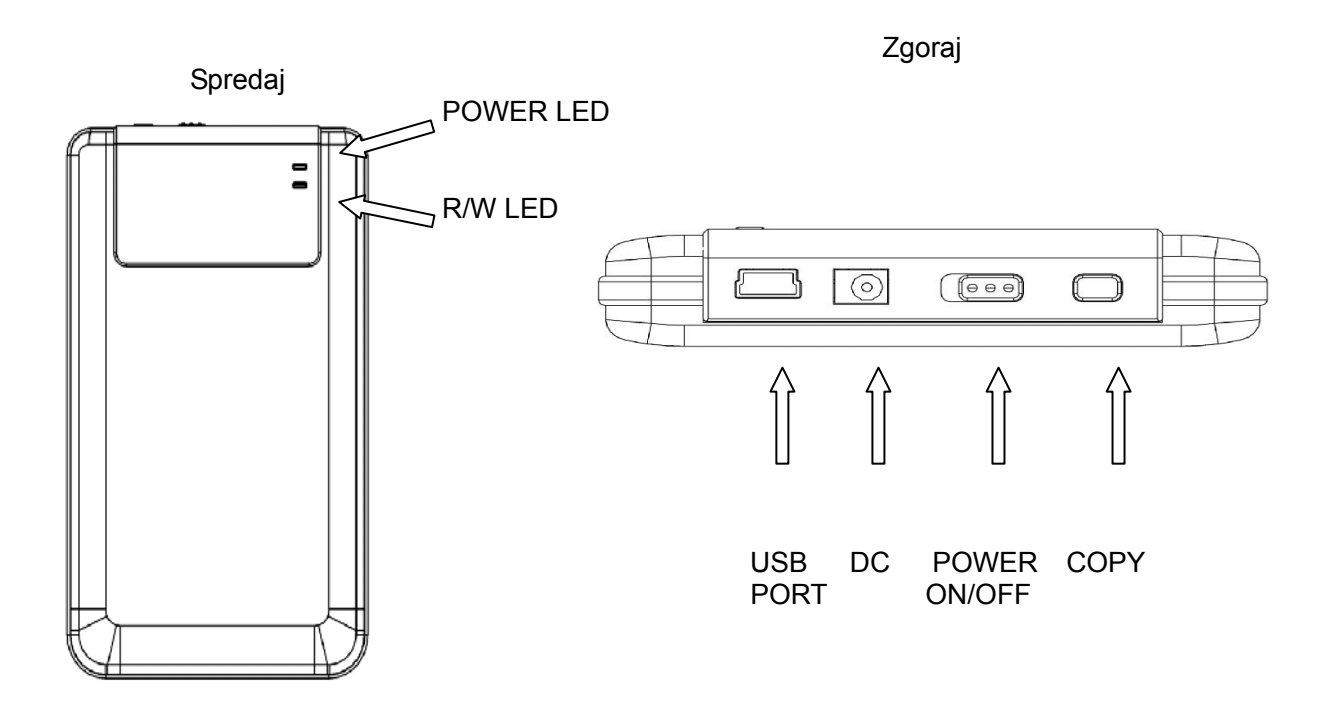

### 7. Namestitev gonilnikov

Če ima vaš računalnik naložen operacijski sistem Win98, namestite gonilnike Win98, ki jih najdete na priloženem CD mediju.

- a. Izključite računalnik.
- b. Povežite zunanji disk z USB priključkom računalnika.
- c. Vstavite CD medij v optično enoto računalnika.
- d. OS Win98 bo avtomatično zaznal zunanjo napravo in prikazal dodatno okno »Add new hardware«. Nato sledite navodilom na zaslonu.

#### 7. POGLAVJE II – Hi-Storage – orodje za varovanje podatkov

#### Osnovne funkcije

#### 1. »Plug and Play«

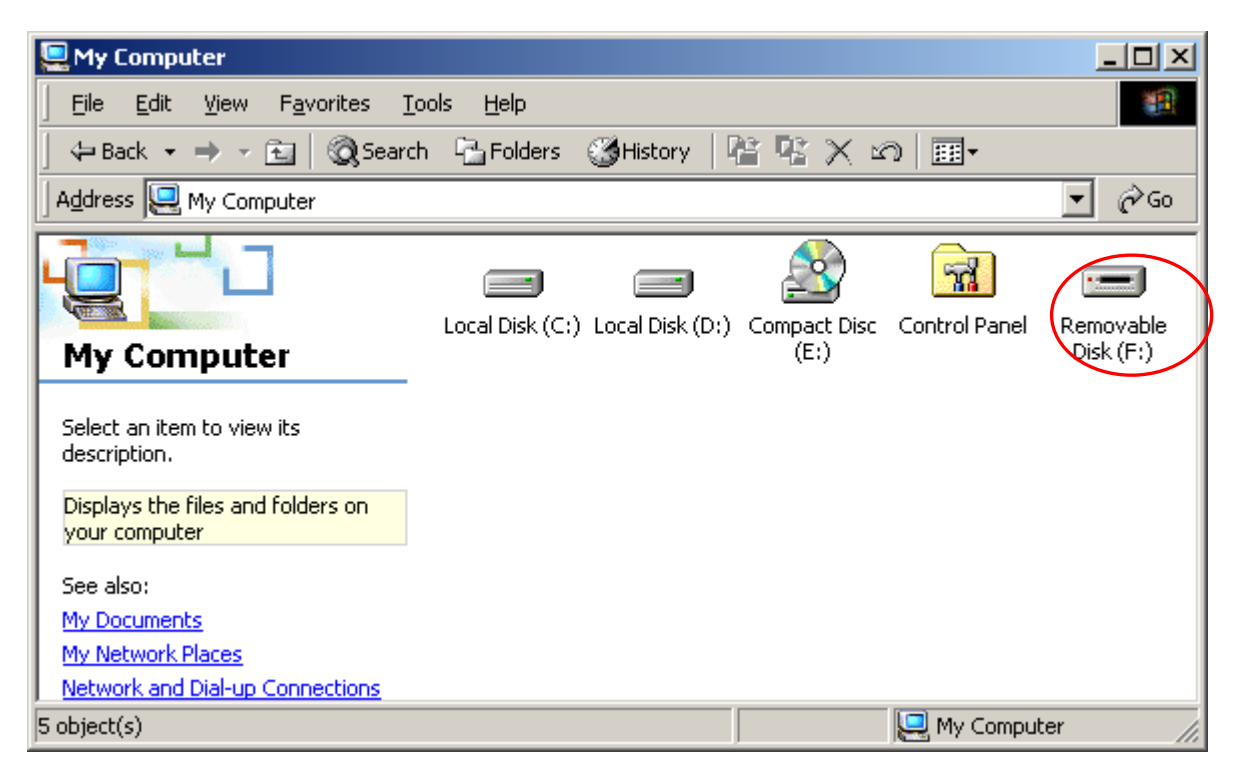

Ko priključite zunanji disk v USB priključek računalnika, se prikaže »Removable disk« ikona v »file manager« oknu. V **Macintosh** lahko vidite ikono diska v »Desktop«. V Linux OS lahko priključite zunanji disk po naslednjih navodilih:

- 1. Execute cd/etc/sysconfig/ (cat/etc/sysconfig/hwconf | more)
- 2. Check the devide information in hwconf, write down the mount point.
- 3. Make a directoy in/mnt (ex: mkdir/mnt/usbHD)
- 4. Then, execute mount/dev/sda1 /mnt/usbHD (if mount point was .dev/sda).

#### 2. Branje in pisanje

Datoteke lahko shranjujete na zunanji disk kot na običajen trdi disk. Branje/pisanje funkcija je ista kot na trdem disku.

#### 3. Odstranitev

Da bi zmanjšali možnost izgube podatkov, ob uporabi Win ME in 2000, sledite naslednjim navodilom. Ikono lahko najdete v orodni vrstici.

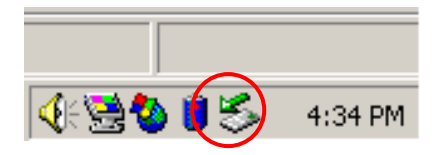

Dvojno kliknite na ikono za varno odstranitev strojne opreme. "Unplug or Eject Hardware" okno se prikaže. Izberite opremo, ki jo želite odstraniti. Kliknite Stop gumb, nato pa lahko varno odstranite opremo.

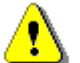

**Opozorilo**: Pred odstranjevanjem Hi-Storage naprave se prepričajte, da LED indikator ne utripa. Ko LED indikator utripa hitro, pomeni, da se podatki prenašajo. Ne odstranite zunanjega diska v tem trenutku. To lahko povzroči izgubo podatkov ali poškodbe naprave.

| 🍒 Unplug or Eject Hardware                                                                                                    | ? ×                     |
|----------------------------------------------------------------------------------------------------|-------------------------|
| Select the device you want to unplug or eject, and then click S<br>Windows notifies you that it is safe to do so unplug the device i<br>computer. | itop. When<br>from your |
| Hardware devices:                                                                                                    |                         |
| 😪 USB Mass Storage Device                                                                                                    |                         |
|                                                                                                    |                         |
| USB Mass Storage Device at Location 0                                                                                                    |                         |
| <u>P</u> roperties                                                                                                    | <u>S</u> top            |
| Display device components                                                                                                    |                         |
| Show Unplug/Eject icon on the taskbar                                                                                                    | <u>C</u> lose           |

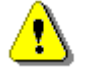

**Opozorilo**: Če ne sledite navodilom za varno odstranitev opreme v OS Win ME in 2000 se lahko pojavi izguba podatkov.

V Macintosh OS, lahko povlečete prenosni disk v »trash«. To izvede "Eject" funkcijo.

V Linux OS sledite "demount" navodilom za odstranitev naprave.

Tipi particij

S pomočjo Hi-Storage aplikacije lahko zaščitite napravo z geslom in ločite particije na javne in zaščitene.

- Javne JAVNE Za te particije ni potrebno geslo. V tej particiji lahko opravljate vse osnovne funkcije.
- ZAŠČITENE Do te particije nimate dostopa brez gesla. Ko se prijavite, se prestavite iz javne na zaščiteno particijo. Ko je prijava uspešno opravljena, lahko opravljate osnovne funkcije tudi v zaščiteni particiji.

Raenkrat lahko pregledujete le eno particijo.

Enojna particija

Oblikujte dve particiji na enem disku: javno in zaščiteno območje. Javna particija je namenjena le branju. Do zaščitene particije lahko dostopate z geslom.

Upoštevajte spodnjo sliko:

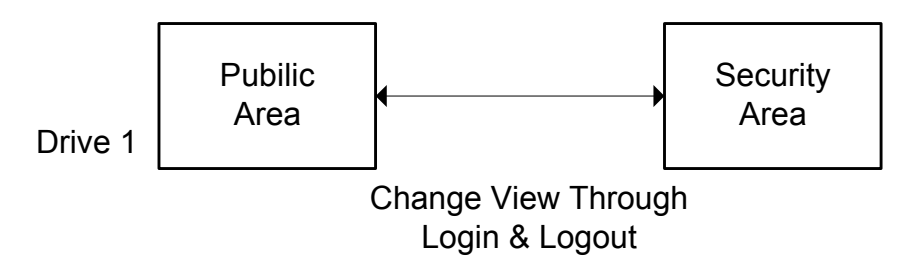

Ta slika prikazuje podrobno podobo enojnega diska.

| Uporaba H-Storage programske opreme |  |
|-------------------------------------|--|
| Windows platforme                   |  |

#### 5. Namestitev USB gonilnikov

V Win 98, SE je potrebno izključiti in ponovno priključiti Hi-Storage napravo po namestitvji gonilnikov. Pri Win NT sistemih je potrebno , da se prijavite kot administrator.

### 6. Prva uporaba Data Safe

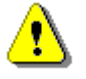

**Opozorilo**: H-Storage.exe lahko deluje samo na eni napravi naenkrat. V nasprotnem primeru ne deluje pravilno in lahko pride do izgube podatkov.

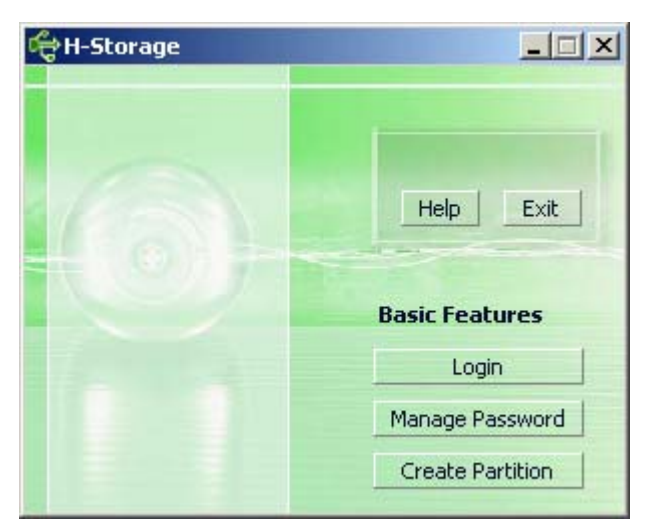

V prednastavitvi je naprava v »non-security« stanju, zato se funkcija »Create Partition« aktivira, ko zaženete programsko opremo prvič.

Oblikovanje particiji

Lahko izvajate [Create Partition] operacijo v sklopu H-Storage aplikacije.

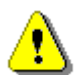

**Opozorilo**: [Create Partition] operacija zbriše vse podatke na disku. Operacije ni mogoče izničiti. Če je potrebno, si naredite varnsotno kopijo in zaprite vse aktivne programe in okna pred izvedbo te operacije.

| ¢ | Create Partition                                                                                              |                                     |                                                        | x |
|---|----------------------------------------------------------------------------------------------------|-------------------------------------|--------------------------------------------------------|---|
|   | H-Storage<br>You can change the security<br>Partition Size. Data in the se<br>visible until the password is e | area size<br>curity par<br>entered. | by typing in the Security<br>titioned area will not be |   |
|   | Total Storage Size :                                                                                          | 2047                                | МВ                                                     |   |
|   | Security Partition Area :                                                                                     |                                     | МВ                                                     |   |
| 1 | Status Bar :                                                                                                  |                                     |                                                        |   |
|   | New Password :                                                                                                |                                     |                                                        |   |
|   | Password Hint :                                                                                               |                                     |                                                        |   |
|   | ОК                                                                                                    |                                     | Cancel                                                 |   |

Lahko vnesete namig za novo geslo v "Password Hint" okno. Ta namig bo prikazan, ko boste pritisnili "Hint" gumb v prijavnem oknu. Maksimalna dolžina namiga je lahko največ 32 znakov. Ko zaključite z nastavitvami, kliknite OK. "Confirmation" okno se odpre.

| Warning                                | X                                   |
|----------------------------------------|-------------------------------------|
| Create new partition will erase all th | e stored data, continue this step ? |
| Yes                                    | No                                  |

> Ko je proces oblikovanja zaključen, se prikaže naslednje okno.

| Resize information       | ×     |
|--------------------------|-------|
| Resize finished successf | ully. |
| ОК                       |       |

# 7. Prijavljanje v varovana območja

Če imate na disku oblikovano zaščiteno območje, izvedite naslednjo »Login« funkcijo za dostop do zaščitenega območja.

| đ | ç Login                                                                                                    |                                                         |                                                                              | x |
|---|----------------------------------------------------------------------------------------------------|---------------------------------------------------------|------------------------------------------------------------------------------|---|
|   | H-Storage<br>You can login security a<br>have not set password<br>have previously set the<br>proceed, If you have f<br>on Hint button.<br>Password : | area due p<br>I click OK to<br>e password<br>orgotten y | assword, if you<br>o proceed, If you<br>d enter now to<br>our password click | < |
|   | ок                                                                                                    | Hint                                                    | Cancel                                                                       |   |

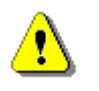

**Opozorilo**: Ko se prijavljate ali odjavljate, se prepričajte, da so vse druge aplikacije, programi in dokumenti zaprti. V nasprotnem primeru lahko pride do izgube podatkov ali poškodb.

#### 8-1 Vnos gesla v "Password" okno

Lahko oblikujete namig v [Create Partition] ali [Manage Password] funkciji. Ko ste oblikovali namig, lahko kliknete na "Hint" gumb v "Login" oknu za pomoč pri geslu. Namig se prikaže v 3 sekundah.

| đ | togin 🔀                                                                                                    |
|---|----------------------------------------------------------------------------------------------------|
|   | H-Storage<br>You can login security area due password, if you<br>have not set password click OK to proceed, If you<br>have previously set the password enter now to<br>proceed, If you have forgotten your password click<br>on Hint button.<br>Password : |
|   | Hint : Happy New Year!                                                                                                    |
|   | OK Hint Cancel                                                                                                    |

Imate 3 možnosti za vnos gesla. Po tretjem poskusu se prikaže spodnje opozorilo. Nato morate izključiti in ponovno vključiti napravo za druge operacije.

| Error 🔀                                                                                                 |
|----------------------------------------------------------------------------------------------------|
| You have tried three times, you must unplug and replug the device before you can unlock the protection. |
| OK                                                                                                    |

8-2 kliknite na [OK] gumb.

### 9. Odjavljenje iz varovanih območij

Obstajajo tri metode za odjavljanje iz varovanih območij.

# 9-1 Kliknite desni gumb na miški in izberite H-Storage v potrditvenem oknu, nato izberite [logout] za izhod iz varovanih območij.

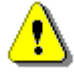

**Opozorilo:** Ko se prijavljate ali odjavljate, se prepričajte, da imate zaprte vse aplikacije in datoteke. V nasprotnem primeru lahko poškodujete ali izgubite podatke.

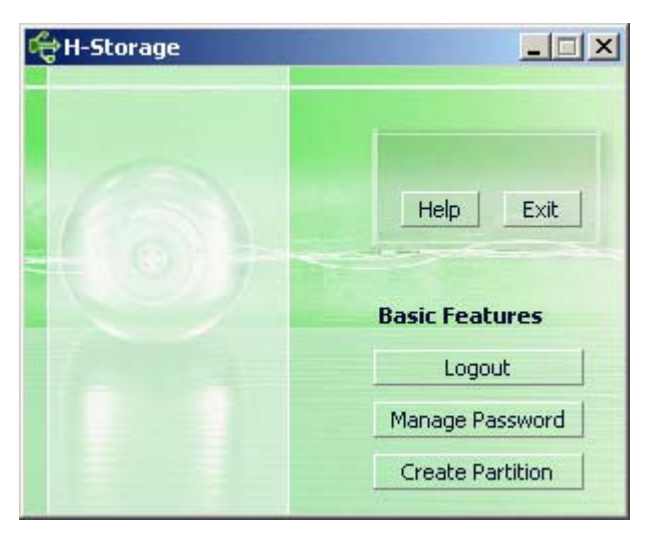

9-2 Pritisnite desni gumb na miški in izberite [Logout] ali [Exit].

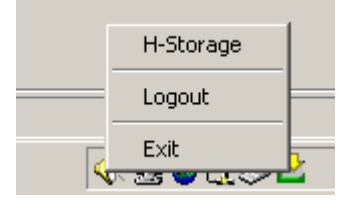

9-3 Dvojno kliknite na H-Storage ikono v oknu.

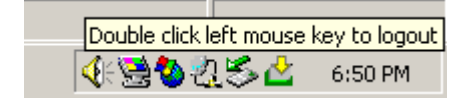

### 10. Gesla

Gesla in namige lahko spreminjate s pomočjo "Manage Password" funkcije v glavnem oknu H-Storage aplikacije. To možnost lahko izberete le, ko je varovano območje aktivirano.

| đ | Hanage Password                                                                |                                                         | × |
|---|--------------------------------------------------------------------------------|---------------------------------------------------------|---|
|   | H-Storage                                                                      |                                                         | _ |
|   | This will be your administration the password enter the opassword and confirm. | rative password. To change<br>Id password and enter new |   |
|   | Old Password :                                                                 |                                                         |   |
|   | New Password :                                                                 |                                                         |   |
|   | Confirm New Password :                                                         |                                                         |   |
|   | Password Hint :                                                                |                                                         |   |
|   | ОК                                                                             | Cancel                                                  |   |

- > Prepričajte se, da je "Write Protect" funkcija na "OFF" poziciji.
- > Vtipkajte trenutno geslo v polje "Old Password".
- Nato vtipkajte novo geslo v polje "New Password" in v polje "Confirm New Password". Maksimalna dolžina gesla je 8 znakov.
- Vnesete lahko tudi namig na novo geslo v "Password Hint" okno. Namig bo prikazan, ko kliknete na "Hint" gumb v "Login" oknu.

#### POGLAVJE III One-Touch Backup (OTB) – OSEBNE VARNOSTNE KOPIJE

#### 1. Kako namestiti funkcijo varnostnih kopij

- > Kliknite na "PersonalBK.exe" v namestitveni mapi.
- > Prikaže se "Personal Backup" okno.
- > "Personal Backup" ikona se oblikuje v sistemski vrstici.
- Ikona v sistemski vrstici prikazuje, kdaj je program aktiviran. Z desno tipko na miški kliknite na željen ukaz v podmeniju.

| ile Sync |
|----------|
| iW       |
|          |
| :all     |
|          |

Opozorilo: Program lahko uporabljate le za Prestigio Data Safe zunanji disk, kjer ste ob nakupu tudi prejeli. Pri drugih napravah program ne bo deloval.

### 2. Izhod iz programa

- 2-1. Zagnati morate "Safely Remove Hardware" funkcijo, da bi varno odstranili napravo.
  - > Kliknite na ikono v sistemski vrstici in izberite "Exit and Uninstall".

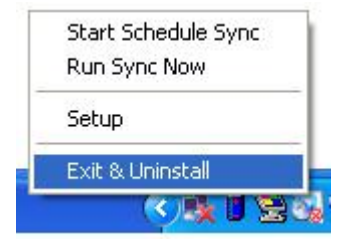

| Ionfirma | tion                        |  |
|----------|-----------------------------|--|
|          | Uninstall this application? |  |
|          | Yes No                      |  |

Kliknite "Yes".

> Zaženite "Safely Remove Hardware" iz sistemske vrstice.

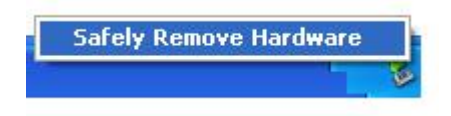

Ko zaključite z ukazom "exit and uninstall" in prekinete povezavo med zunanjim diskom in računalnikom, se ikona ne prikaže v sistemski vrstici.

Če želite ponovno aktivirati program, kliknite na "PersonalBK.exe" v namestitveni mapi.

2-2. Napravo lahko odstranite takoj, ko ste ugasnili računalnik.

# Opozorilo: Če napravo odstranite pred postopkom varne odstranitve, lahko izgubite podatke.

#### 3. Osebne varnostne kopije:

Določite lahko sinhronizacijo konfiguracije ali sinhronizacijo izbrane mape za oblikovanje varnostnih kopij in oblikujete bližnjice do varnostnih kopij.

#### 4. Nastavitve:

> Kliknite na ikono v sistemski vrstici in izberite "Setup".

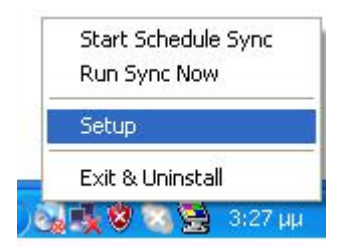

Izberite <Setup> za takojšnjo nastavitev <Personal Backup Settings> okna. <Add New>, <Copy>, <Edit>, <Delete> gumbi se nahajajo na zgornji strani okna, <Save and Test>, <Save and Apply> in <Close> gumbi pa so na spodnji strani okna.

| Personal Backup Settings | anangin datao datao datao datao datao |
|--------------------------|---------------------------------------|
| Synchronization Items :  |                                       |
| Name                     | Reference (Source)                    |
|                          |                                       |
|                          |                                       |
|                          |                                       |
|                          |                                       |
|                          |                                       |
|                          |                                       |
| (                        | Add Copy Edit Delete                  |
| Log Options              |                                       |
| 🗌 Log to File            | Append                                |
| Log File:                |                                       |
|                          |                                       |
| Test Run Options         |                                       |
| 💿 Run Online             |                                       |
| Run as Background        |                                       |
|                          |                                       |
|                          |                                       |

# 5. Dodajanje

| Kliknite na <add new=""> gumb za vstop v</add> | <synchronization folder=""> okno.</synchronization> |
|------------------------------------------------|-----------------------------------------------------|
|------------------------------------------------|-----------------------------------------------------|

| Synchronization F | older/File Setting                                                                                                    | 0           |
|-------------------|----------------------------------------------------------------------------------------------------|-------------|
| Name :            | Sync Definition                                                                                                    |             |
| Description .     |                                                                                                    |             |
| Source Folder:    |                                                                                                    |             |
| Target Folder:    |                                                                                                    |             |
| File Types:       | *.* (Use ; to seperate                                                                                                    | if mutiple) |
| 🗹 Activ           | /e:                                                                                                    |             |
|                   | <ul> <li>Include all files</li> </ul>                                                                                                    |             |
|                   | O Include files changed within 30 day                                                                                                    |             |
|                   | Include sub-directories                                                                                                    |             |
|                   | <ul> <li>()</li> <li>()</li> &lt;</ul> |             |
|                   | Schedule                                                                                                    |             |

Vnesite ime in opis sinhronizirane postavke. Nato v okno <Synchronization Folder> vnesite izvorno mapo in ciljno mapo. Prednastavitev je določena za vse tipe formatov varnostnih kopij, kar lahko spremenite na določen format, določen s strani uporabnika.

- Sinhronizacija bo potekala le, če bodo postavke, ki jih želite sinhronizirati, označene.
- Nastavitev: Kliknite na <Schedule> gumb za vstop v <Schedule Setup> okno. Na voljo so štiri možnosti sinhronizacije: enkrat, dnevno, tedensko ali mesečno. Na voljo so tudi napredne nastavitve, če vam nobena od štirih zgoraj naštetih ne ustreza.

| ichedule Setup                                                         |                                                      |     | Description |
|------------------------------------------------------------------------|------------------------------------------------------|-----|-------------|
|                                                                        |                                                      |     |             |
|                                                                        | (                                                    | Add | Delete      |
| Description : Dai<br>Schedule Task<br>Daily<br>Once<br>Daily<br>Weekly | ly schedule item<br>Start Time<br>1:48:01 PM<br>aily | *   | Advanced    |
| Monthly ry                                                             | 1                                                    | Da  | ıy(s)       |
|                                                                        |                                                      | ок  | Cancel      |

Znotraj posamezne nastavitve lahko nastavite večkratne sinhronizacije. Nastavitve lahko popravljate ali brišete tako, da jo izberete in nato kliknete na ustrezen gumb.

Napredna nastavitev: kliknite na <Advance Setting> gumb za vstop v »Advanced Option setup« okno.

| Advanced Schedule Options                                        | Schedule Setup                                                                                                    |
|------------------------------------------------------------------|----------------------------------------------------------------------------------------------------|
| Start Date : Wednesday, April 27, 2<br>End Date :<br>Repeat Task | Item     Type     Description       1     Daily     Daily schedule item       2     Once     Once schedule item                                |
| Until 2:23:47 PM                                                 | Add     Delete       Description :     Once schedule item       Schedule Task     Start Time       Once     2:24:12 PM       One Time Schedule |
|                                                                  | Execution Date : Wednesday, April 2 🔽                                                                                                    |

# 6. Kopiranje

Kliknite na <Copy> gumb za kopiranje izbranih sinhronizacijskih nastavitev.

| Personal Backup Settings     |                                                 |
|------------------------------|-------------------------------------------------|
| Synchronization Items :      |                                                 |
| Name                         | Reference (Source)                              |
| Sync Definition-Demo1        | C:\Documents and Settings\WinXPEn\My Documents\ |
| Sync Definition-Demo2        | C:\Documents and Settings\WinXPEn\My Documents\ |
| Copy - Sync Definition-Demo2 | C:\Documents and Settings\WinXPEn\My Documents\ |
|                              |                                                 |
|                              |                                                 |
| e                            | Add Copy Edit Delete                            |
| Log Options                  |                                                 |
| 📄 Log to File                | Append                                          |
| Log File                     |                                                 |
|                              |                                                 |
| Test Run Options             |                                                 |
| 💽 Run Online                 |                                                 |
| Run as Background            |                                                 |
|                              |                                                 |
|                              |                                                 |

# 7. Popravljanje

Kliknite na <Edit> gumb za popravljanje izbranih sinhronizacij.

# 8. Brisanje

Kliknite na <Delete> gumb za brisanje izbranih sinhronizacij. Pojavi se potrditveno okno. Sinhronizacija je izbrisana, ko uporabnik potrdi ukaz.

| nfirmati | on                                                     |
|----------|--------------------------------------------------------|
| ٠        | Are you sure you want to DELETE the selected settings? |
|          | Yes No                                                 |

# 9. Možnosti za prijavljanje

Zabeleži stanje prenosa podatkov. Če označiš "Append" možnost, bo program zbiral vse najmanj uporabljene datoteke, ko je prostor polno zaseden.

# 10. Test Run možnost

Ta možnost je na voljo v [Save and Test]. Če izberete [Run Online], se pojavi "File Synchronization" okno med testiranjem oblikovanja varnostnih kopij. Če izberete [Run as Background], se "File Synchronization" okno ne bo prikazalo. (program teče kot ozadje)

# 11. Shrani in uporabi

Ko je sinhronizacija konfiguracije končana, mora uporabnik klikniti na <Save and Apply> gumb, da bi aktiviral urnik sinhronizacije z trenutnimi nastavitvami ali klikniti na <Save and Test> gumb za shranitev nastavitev in preizkus le teh.

# 12. Napredne nastavitve

| nchronization F                                                                                              | older/File Setting                                                                                                    |                  |
|----------------------------------------------------------------------------------------------------|----------------------------------------------------------------------------------------------------|------------------|
|                                                                                                    |                                                                                                    | _                |
| Name :                                                                                                    | Sync Definition                                                                                                    |                  |
| Description :                                                                                                |                                                                                                    |                  |
|                                                                                                    |                                                                                                    |                  |
|                                                                                                    |                                                                                                    |                  |
| Source Folder:                                                                                               | C:\Documents and Settings\johnny.TEST\My Documents                                                                                                    |                  |
| Target Folder:                                                                                               | C:\Documents and Settings\johnny.TEST\My Documents                                                                                                    |                  |
| File Types:                                                                                                  | *.* (Use ; to sepe                                                                                                    | erate if mutiple |
| 🗹 Activ                                                                                                    | ve:                                                                                                    |                  |
|                                                                                                    | Include all files                                                                                                    |                  |
|                                                                                                    | 🔿 Include files changed within 🛛 30 👘 day                                                                                                    |                  |
|                                                                                                    | Include sub-directories                                                                                                    |                  |
|                                                                                                    |                                                                                                    |                  |
|                                                                                                    |                                                                                                    | 3                |
|                                                                                                    |                                                                                                    | Advance Settir   |
|                                                                                                    |                                                                                                    |                  |
|                                                                                                    |                                                                                                    |                  |
| Advanced Opt                                                                                                 | tions                                                                                                    | e                |
| Advanced Opt                                                                                                 | tions                                                                                                    |                  |
| Advanced Opt                                                                                                 | tions<br>same sub-folder with source if didn't specified                                                                                                    | ОК               |
| Advanced Opt                                                                                                 | tions<br>same sub-folder with source if didn't specified<br>sync direction, always update older file with new one                                                                                                    | OK<br>Cancel     |
| Advanced Opt                                                                                                 | tions<br>same sub-folder with source if didn't specified<br>sync direction, always update older file with new one<br>new file or folder existed in target but not existed in source?                                                                                                    | OK<br>Cancel     |
| Advanced Opt                                                                                                 | tions<br>same sub-folder with source if didn't specified<br>sync direction, always update older file with new one<br>new file or folder existed in target but not existed in source?                                                                                                    | OK<br>Cancel     |
| Advanced Opt<br>Create s<br>Ignore s<br>What if u<br>O Do N                                                  | tions<br>same sub-folder with source if didn't specified<br>sync direction, always update older file with new one<br>new file or folder existed in target but not existed in source?<br>Jothing<br>lothing but logged in file (check only)                                                                                                    | OK<br>Cancel     |
| Advanced Opt<br>Create s<br>Ignore s<br>What if J<br>O N<br>O Do N<br>O COPY                                 | tions same sub-folder with source if didn't specified sync direction, always update older file with new one new file or folder existed in target but not existed in source? lothing lothing but logged in file (check only) Y new created file or folder in target to source                                                                                                    | OK<br>Cancel     |
| Advanced Opt                                                                                                 | tions<br>same sub-folder with source if didn't specified<br>sync direction, always update older file with new one<br>new file or folder existed in target but not existed in source?<br>Jothing<br>Jothing but logged in file (check only)<br>Y new created file or folder in target to source<br>ETE new created file or folder in target                                                                                                    | OK<br>Cancel     |
| Advanced Opt<br>Create s<br>Ignore s<br>What if i<br>Do N<br>Do N<br>O Do N<br>O DELE                        | tions same sub-folder with source if didn't specified sync direction, always update older file with new one new file or folder existed in target but not existed in source? Jothing Jothing but logged in file (check only) Y new created file or folder in target to source ETE new created file or folder in target deal with the file with same name for synchronization?                                                                                               | OK<br>Cancel     |
| Advanced Opt                                                                                                 | tions same sub-folder with source if didn't specified sync direction, always update older file with new one new file or folder existed in target but not existed in source? Lothing Lothing Lothing but logged in file (check only) Y new created file or folder in target to source ETE new created file or folder in target to source TE new created file or folder in target deal with the file with same name for synchronization? write if different                  | OK<br>Cancel     |
| Advanced Opt                                                                                                 | tions same sub-folder with source if didn't specified sync direction, always update older file with new one new file or folder existed in target but not existed in source? Authing Jothing but logged in file (check only) Y new created file or folder in target to source ETE new created file or folder in target deal with the file with same name for synchronization? write if different write but create different versions of backup files                        | OK<br>Cancel     |
| Advanced Opt<br>Create s<br>Ignore s<br>What if r<br>O Do N<br>O Do N<br>O DELE<br>How to<br>O Over<br>Reser | tions same sub-folder with source if didn't specified sync direction, always update older file with new one new file or folder existed in target but not existed in source? Jothing Jothing but logged in file (check only) Y new created file or folder in target to source ETE new created file or folder in target deal with the file with same name for synchronization? write if different write but create different versions of backup files rved versions count :5 | OK<br>Cancel     |

# 12-1 Če določena ciljna pot ne vsebuje istih podmap kot izvorna mapa, oblikujte mape.

- Preverjeno: Oblikujte mapo z istim imenom v določeni ciljni poti in nato izvedite sinhronizacijo.
- > Nepreverjeno: Program bo direktno izvedel sinhronizacijo v določeni mapi.

# 12-2 Ne upoštevajte smeri sinhronizacije; vedno bodo posodobljene novejše datoteke

- Preverjeno: Program bo avtomatično določil novejšo verzijo datotek z istim imenom (zadnjo spremenjeno), določil izvor in cilj in nato prepisal starejšo datoteko.
- Nepreverjeno: Sinhronizacija se bo izvedla direktno, ne bo potekala določitev novih / starejših datotek.

# 12-3 Kako se naj ravna z datotekami in / ali mapami, ki že obstajajo v ciljni poti ampak niso bile najdene v izvorni poti?

- Prezreti: To je prednastavljena opcija. Proces bo sinhroniziral ne datoteke in mape iz izvorne poti.
- Prezreti, izvesti le preveritev in snemanje: Proces bo sinhroniziral datoteke in mape iz izvorne poti; datoteke in mape, ki jih ni na izvornem mestu, bodo posnete v »log« datoteki in označene z "###".
- Kopiranje datotek in map iz ciljne poti v izvorno pot: Kot dodatek k kopiranju datotek in map iz izvorne v ciljno pot, bo proces prav tako kopiral datoteke in mape iz ciljne v izvorno pot.
- Brisanje datotek in map v ciljni poti: Proces bo izbrisal vse datoteke in mape, ki obstajajo le na ciljni poti in ne tudi na izvorni poti.

# 12-4 Kako naj se ravna z podvojenimi imeni datotek med postopkom?

- Datoteka spremenjena in nato prepisana: To je prednastavljena opcija. Če proces ugotovi, da je datoteka spremenjena, bo prepisana.
- Datoteka spremenjena, nato se pred prepisom oblikuje druga verzija varnostne kopije: Oblikovanje varnostne kopije datoteke pred posodobitvjio. Ime varnostne kopije je "original\_name\_V#" (# je številka verzije). Npr: originalno ime datoteke je TestFile.txt, nato je ime varnostne kopije TestFile\_V1.txt.
- Datoteka spremenjena, ne bo prepisana ampak posneta v »log« datoteko: Ko se med procesom ugotovi, da je datoteka spremenjena, ne bo prepisana ampak bo samo posneta v »log« datoteko.

# 13. Začetek postopka sinhronizacije

Z desno tipko na miški kliknite na ikono programa v sistemski vstici in izberite "Start Schedule Sync" ukaz. Ko se vse konfiguracije zaključijo, se postopki oblikovanja varnostnih kopij izvedejo po nastavitvah.

- > Ikona v sistemski vrstici postane tista brez križca.
- Z desno tipko kliknite na ikono programa v sistemski vrstici, da se prikaže [Personal Backup-Schedule sync running...].
- Kliknite na ikono in izberite "Start Schedule Sync" ukaz za preklop na "Stop Schedule Sync".

| Start Schedule Sync | Stop Schedule Sypc |
|---------------------|--------------------|
| Run Sync Now        | Run Sync Now       |
| Setup 💼             | Setup              |
| Exit & Uninstall    | Exit & Uninstall   |
| 3:24 μμ             |                    |

#### 14. Ukaz »Run Sync now«

14-1 Kliknite na ikono v sistemski vrstici in izberite "Run Sync Now".

Prikaže se okno z vsemi možnostmi, ki so na voljo. Kliknite "Run" za sinhronizacijo podatkov in prikaz »log« datoteke.

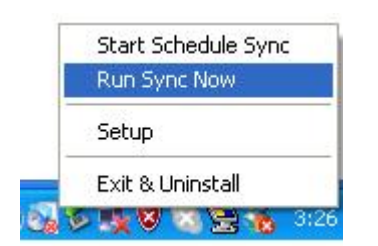

| le Synchronization               |                                          |
|----------------------------------|------------------------------------------|
| 🗹 Log to File 🛛 🗌 Run As Backgro | ound                                     |
| Name                             | Reference (Source)                       |
| 🗐 Syrc Definition                | C:\Documents and Settings\johnny TEST\My |
|                                  |                                          |
|                                  |                                          |
|                                  |                                          |
|                                  |                                          |
|                                  |                                          |
|                                  |                                          |
|                                  |                                          |
| C = 16                           |                                          |

14-2 Pritisnite na [Hot Key] gumb ročno za začetek sinhronizacije varnostnih kopij.

| 🛛 Log to File 🛛 Run As Backgro | und 194,736 / 1,471,767                    |
|--------------------------------|--------------------------------------------|
| Name                           | Reference (Source)                         |
| Sync Definition                | C:\Documents and Settings\Administrator\My |
|                                |                                            |
|                                |                                            |

# Dodatek:

| Produktne značilnosti | USB zunanji disk z vročim gumbom za oblikovanje varnostnih<br>kopij |
|-----------------------|---------------------------------------------------------------------|
| Vmesnik               | USB 2.0                                                             |
| Tip diska             | 2.5 palčni trdi disk                                                |
| Max. kapaciteta diska | 120 GB                                                              |
| Napajanje             | Preko USB priključka                                                |
| Gonilnik              | WINDOWS98 Driver                                                    |

#### Sistemske zahteve

| Računalnik            | Osebni namizni ali prenosni računalnik |
|-----------------------|----------------------------------------|
|                       | Apply Mac Family                       |
| Operacijski<br>sistem | WINDOWS98SE/2000/ME/2003/XP            |
|                       | MAC OS9.0 ali več                      |
|                       | LINUX9.0 KERNEL 2.4.20-8               |

#### Opozorilo

Trudimo se, da so informacije v teh navodilih točne in celotne. Vsekakor so napake možne. Pridržujemo si pravico do spremembe teh navodil brez predhodnega obveščanja.

#### Blagovne znamke

- > iBook in iMac so registrirane blagovne znamke podjetja Apple Computer, Inc.
- Macintosh, PowerBook, Power Macintosh so registrirane blagovne znamke podjetja Apple Computer, Inc.
- Microsoft, Windows, Windows 98, Windows ME, Windows 2000, Windows XP in Windows 2003 Server so registrirane blagovne znamke podjetja Microsoft Corporation v Združenih državah Amerike in/ali v drugih državah.

Tudi druga imena in proizvodi, omenjeni v teh navodilih so registrirane blagovne znamke

določenih podjetij.